## Preview and publish Zappar/ZapWorks v1

MaFEA – Making Future Education Accessible PR2 – Guiding successful adoption

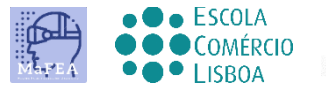

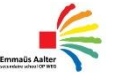

OMNIA

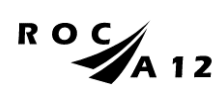

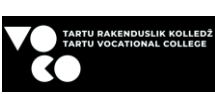

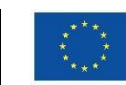

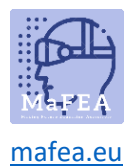

## MaFEA – Making Future Education Accessible

During the design process, it would be necessary to check from time to time how Design works on the mobile device.

You can see two buttons in the upper right corner: Preview and Publish.

| Droviour | Dublich  |
|----------|----------|
| FIEVIEW  | ruuiisii |

Clicking the Preview button opens a preview window showing the QR code and image.

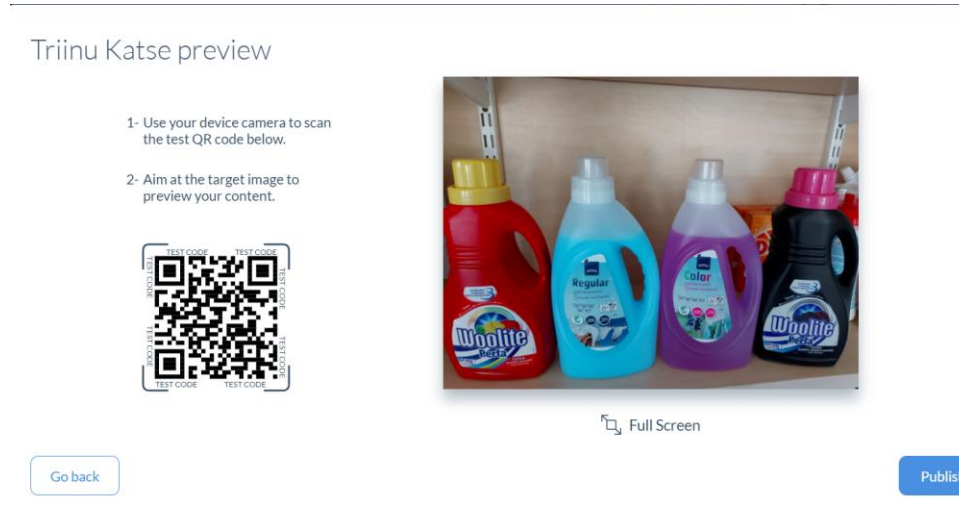

Scanning a QR code with the QR code scanner on your mobile phone or tablet launches a preview of the design you have created.

## Publishing

Once you've tested your experience and want to share it, you can click the **Publish** button.

In this case, the message • Published : will appear in the window.

## Unpublish

The created design can be hidden from users by clicking on the design icon and selecting Unpublish from the drop-down menu.

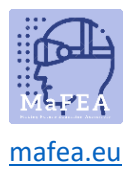

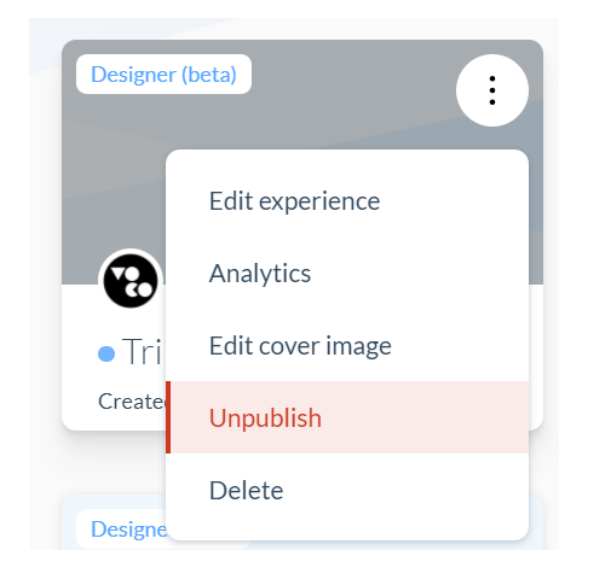